Рекомедации по формированию гражданами сведений, содержащихся о них в федеральной государственной информационной системе ЕГИССО.

Вы должны быть зарегистрированы на портале Госуслуги.

## 1.Зайдите на портал Госуслуги gosuslugi.ru.

| Портал кодироствения розу К — — — — — — — — — — — — — — — — — — |               |             |   |                   |
|-----------------------------------------------------------------|---------------|-------------|---|-------------------|
| e → C ⊕ O ê (Toto://www.gover.giv                               |               |             |   | *                 |
| 🎯 v Beensegen v                                                 |               |             |   | 🕈 Exception 🚍 RUS |
| госуслуги                                                       | Voryns - Oane | а Подзерана | ٩ | Пальні себанет    |

## 2.Выберите раздел «Услуги».

Во вкладке «Органы власти» выберите ПФР.

| 🎬 ч Для грандан ч |               |           |   | 🕈 Esancamóyan 💳 🕫 e |
|-------------------|---------------|-----------|---|---------------------|
| госуслуги         | Yenya Onasta  | Поддорања | ٩ | Лин най каби ю      |
| Категорна услуг   | Органы власти |           |   | Кизненные ситуации  |
| 🔶 МЕД России      | Dep           |           | + | ГУВМ МВД России     |

3. Выберите раздел «Сведения о назначенных социальных выплатах и льготах».

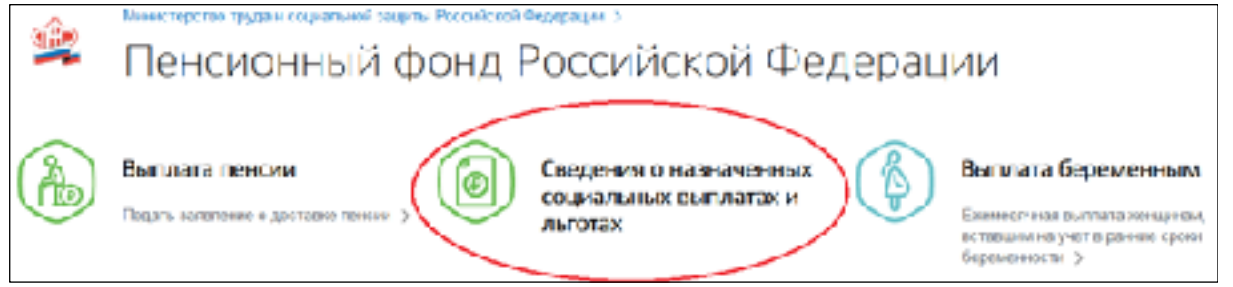

4. В открывшемся окне выберите «Войти».

| 0      | Гос<br>све  | сударственная услуга "Информирование<br>едениях, содержащихся о них в ЕГИССО"                                                                                                    | граждан о                                                       |
|--------|-------------|----------------------------------------------------------------------------------------------------|-----------------------------------------------------------------|
| C Bep  | туться      | Информирование граждан о сведениях, содержащихся о них в<br>федеральной государственной информационной системе<br>"Единая государственная информационная система<br>социального обеспечения" | Услугу предоставляет<br>Лекцестрай форд Российской<br>Федерация |
| n<br>م | tasini sini | наченидос путим палька для падпараданный учетный ангиса.<br>ня услуги заминес Скодини <mark>Сойтр</mark> ати Беретик трироваться                                                             |                                                                 |

5. Введите логин и пароль от личного кабинета портала Госуслуги и нажмите «Войти».

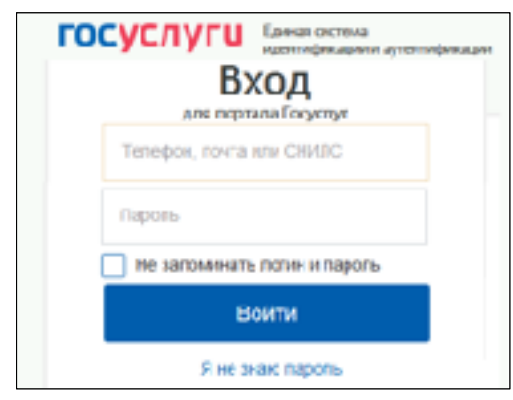

6.В открывшемся окне нажмите «Получить услугу».

| ()          | сударственная услуга "Информирование                                                                                                    | граждан о                                                                         |
|-------------|----------------------------------------------------------------------------------------------------|-----------------------------------------------------------------------------------|
| СВ          | едениях, содержащихся о них в ЕГИССО"                                                                                                    | 😩                                                                                 |
| с Бернуться | Информирование граждан о сведениях, содержащихся о них в<br>федеральной государственной информационной системе<br>"Единая государственная информационная система<br>социального обеспечения" | Ислугу предоставляет<br>Пенсионныя осна Россияскоя<br>Федерации<br>Полумль услугу |

7. В открывшемся окне нажмите «Начать».

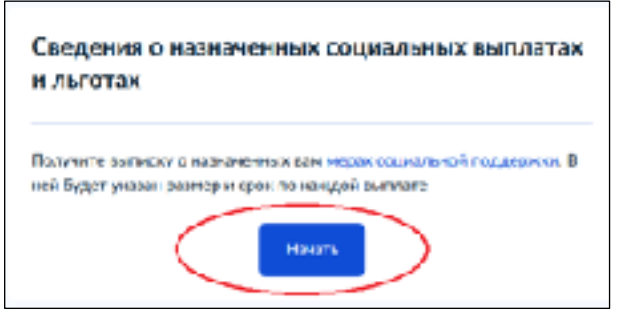

8. В открывшемся окне укажите период, за который нужна выписка. Затем нажмите «Получить выписку».

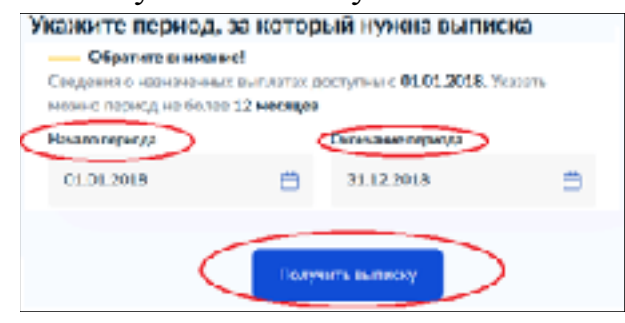

Вы можете получить информацию обо всех мерах социальной поддержки, назначенных с 2018 года. Выписку можно запросить за любой период в

пределах одного года. Если нужна информация о выплатах за несколько лет или разные периоды, закажите несколько выписок.

9. Запрос отправлен. Нажмите «На главную».

| enera ferra chora                         | encolare a secondario a com a construir cafarert |
|-------------------------------------------|--------------------------------------------------|
| Contraction of the Logical of Contraction |                                                  |
| 9 — Услуга буругт сө                      | алана и теленане дра                             |

10. После формирования гражданину в личный кабинет поступит уведомление об оказании услуги (профиль гражданина / раздел «Заявления»).

| госуслуги                                                                                       |                                                                          | Услуги          | Ornera      | Падлераха       | đ     | <u>.</u>                  |
|-------------------------------------------------------------------------------------------------|--------------------------------------------------------------------------|-----------------|-------------|-----------------|-------|---------------------------|
| стравна от отгузствии судиности                                                                 | правка ст. откузствии судиности запись караку. Востлановоение документов |                 |             | 3dgurt&SHRALLOW |       |                           |
|                                                                                                 |                                                                          |                 |             |                 |       | Rugpulace                 |
| - Ch Rostynakte a av                                                                            | з онлайн                                                                 |                 |             |                 |       |                           |
| торыта захоление                                                                                | не влизира на Дена                                                       |                 |             |                 |       |                           |
| { • • • • • • • • • • • • • • • • • • •                                                         |                                                                          |                 |             |                 |       | Оптага по камтанции       |
|                                                                                                 |                                                                          |                 |             |                 |       |                           |
| (c) Veryra erasaaa elisepopuep                                                                  | свание граждан о сведенник, г                                            | преразната с на | а в федерал | ыной государств | Nertä | Concernant Concerns 10:11 |
| информационной системи "Единая государственная ниформационная система социального обеспечения"» |                                                                          |                 |             |                 |       |                           |

11. Подробные сведения о фактах назначения мер социальной защиты (поддержки) можно скачать в формате PDF или переслать на электронную почту.

| Информирование граждан о сведениях, содержащихся о них государственной информационной системе "Единая государс информационная система социального обеспечения" (заявлен 131 ) | в федеральной<br>твенная<br>иие №                                                                                                  |
|----------------------------------------------------------------------------------------------------|----------------------------------------------------------------------------------------------------|
| Verayra okazona (6.07.2023, 10.33  Jonywemu of "NBP": Coruna *0*  Prectors recented  Depectors recented                                                                       | Просим вас ецения»,<br>наснально удобъели и<br>политивание были поделе<br>запятивани и весениодрествие с<br>всеринствои<br>Одравть |

Если Вам не назначались меры социальной защиты (поддержки), то поступит выписка с текстом «По Вашему СНИЛС в системе не найдено данных о назначенных мерах социальной защиты».